# ΕΓΧΕΙΡΙΔΙΟ ΧΡΗΣΗΣ ΨΗΦΙΑΚΗΣ ΥΠΗΡΕΣΙΑΣ

"Ηλεκτρονική Αίτηση Μελισσοκομικού Μητρώου"

# ΥΠΟΥΡΓΕΙΟ ΑΓΡΟΤΙΚΗΣ ΑΝΑΠΤΥΞΗΣ ΚΑΙ ΤΡΟΦΙΜΩΝ

ΓΕΝΙΚΗ ΔΙΕΥΘΥΝΣΗ ΥΠΗΡΕΣΙΩΝ ΚΑΙ ΗΛΕΚΤΡΟΝΙΚΗΣ ΔΙΑΚΥΒΕΡΝΗΣΗΣ

Δ/ΣΗ ΗΛΕΚΤΡΟΝΙΚΗΣ ΔΙΑΚΥΒΕΡΝΗΣΗΣ

TMHMA III

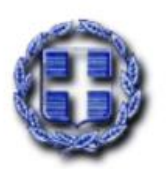

ΑΘΗΝΑ **ΜΑΙΟΣ 2020** 

#### ΝΟΜΙΚΗ ΒΑΣΗ

Ψηφιακή Υπηρεσία Ηλεκτρονικής Υποβολής Αιτήσεων για :

- Τη Δήλωση Κατεχόμενων Κυψελών κάθε έτος,
- Τη Δράση 3.1 «Εξοπλισμός για την διευκόλυνση των Μετακινήσεων» (ΦΕΚ 1576/B/24-04-2020 με ημερομηνία αίτησης από την ημερομηνία δημοσίευσης της απόφασης 24-4-2020 μέχρι και 14/5/2020 και εκπρόθεσμα επιπλέον 25 ημέρες με ποινή.
- Τη Δράση 3.2 «Οικονομική στήριξη της Νομαδικής Μελισσοκομίας»(ΦΕΚ 1622/B/28-04-2020), με ημερομηνία αίτησης από την ημερομηνία δημοσίευσης της απόφασης 28-4-2020 μέχρι και 18/5/2020 και εκπρόθεσμα επιπλέον 25 ημέρες με ποινή
- Το «Πρόγραμμα των μικρών Νησιών του Αιγαίου Πελάγους».

## ΕΙΣΟΔΟΣ ΣΤΗΝ ΨΗΦΙΑΚΗ ΥΠΗΡΕΣΙΑ

Ο μελισσοκόμος που επιθυμεί να χρησιμοποιήσει την υπηρεσία, εισέρχεται στην ιστοσελίδα των Ψηφιακών Υπηρεσιών του Υπουργείου (Υπουργείο Αγροτικής Ανάπτυξης και Τροφίμων), στην ηλεκτρονική διεύθυνση: http://e-services.minagric.gr/, όπως φαίνεται παρακάτω (Εικόνα 1).

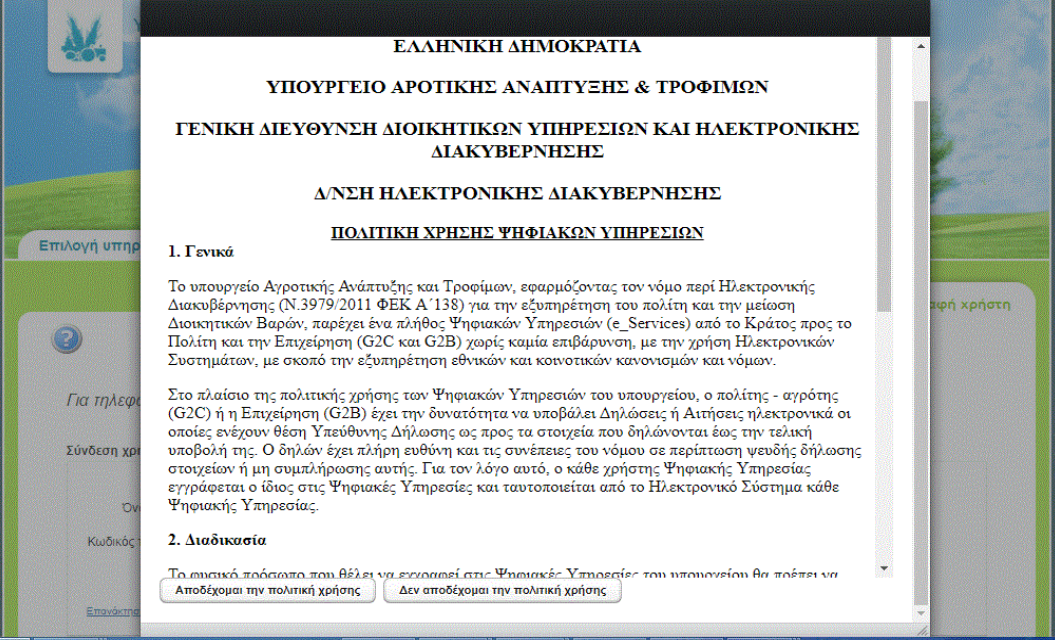

Εικόνα 1

Μετά την αποδοχή της πολιτικής ορθής χρήσης (Εικόνα 1), εμφανίζεται η οθόνη της εικόνας 2.

| <b>X</b> .    | Υπουργείο Αγροτικής Ανάπτυξης και Τροφίμων<br>ΨΗΦΙΑΚΕΣ ΥΠΗΡΕΣΙΕΣ | Sec. 1                   |
|---------------|------------------------------------------------------------------|--------------------------|
|               |                                                                  |                          |
| Επιλογή υπ    | ηρεσίας υ                                                        |                          |
|               |                                                                  | 💿 Σύνδεση/Εγγραφή χρήστη |
| 🕑<br>Για τηλε | εφωνική υποστήριξη στη χρήση των ψηφιακών υπηρεσιώ               | ν καλέστε το <b>1540</b> |
| Σύνδεση       | χρήστη                                                           |                          |
| Κωδικι        | Ονομα χρήστη<br>ός πρόσβασης                                     |                          |
| Επανάκ        | Σύνδεση<br>αποπ ονόματος χοήστη και κωδικού ποόσβασης,           |                          |
| Εγγραφή       |                                                                  |                          |
| Δημ           | μουργία λογαριασμού                                              |                          |
|               |                                                                  |                          |
|               |                                                                  |                          |

Εικόνα 2

Στο πλαίσιο "Σύνδεση χρήστη", ο χρήστης συμπληρώνει το Όνομα χρήστη (username) και τον Κωδικό πρόσβασης (password) που του έχει δοθεί αυτόματα από το σύστημα κατά τη διαδικασία της εγγραφής του στις Ψηφιακές Υπηρεσίες. Τέλος, στην επιλογή υπηρεσίας επιλέγει

"Ηλεκτρονική Αίτηση Μελισσοκομικού Μητρώου".

### ΟΔΗΓΙΕΣ ΧΡΗΣΗΣ ΤΗΣ ΨΗΦΙΑΚΗΣ ΥΠΗΡΕΣΙΑΣ

Την πρώτη φορά που ο μελισσοκόμος μπαίνει στην ψηφιακή υπηρεσία Ηλεκτρονικής Αίτησης Μελισσοκομικού Μητρώου, το ΑΦΜ του αντλείται αυτόματα (είναι αυτό με το οποίο ο χρήστης έκανε εγγραφή στις Ψηφιακές Υπηρεσίες του Υπουργείου) και του ζητείται να καταχωρήσει τον αριθμό μελισσοκομικού του μητρώου (Εικόνα 3)

| Στοιχεία Μελισσοι              | κόμου                              |                         |         |            |             | 2 <sup>8</sup> - X |
|--------------------------------|------------------------------------|-------------------------|---------|------------|-------------|--------------------|
| Αρ. Μελισσοκομικού<br>Μητρώου: | Παρακαλώ συμπληρώστε το<br>Μητρώου | ν Αριθμό Μελισσοκομικού | А.Ф.М : | -070500E35 | Εύρεση Στοι | χείων Μελ/μου      |
|                                |                                    |                         |         |            |             |                    |

Εικόνα 3

Μετά την καταχώρηση του αριθμού μητρώου, θα πρέπει ο μελισσοκόμος να πατήσει το κουμπί "Εύρεση Στοιχείων Μελ/μου". Στην περίπτωση που δεν καταχώρησε κάποιο αριθμό ειδοποιείται με το κατάλληλο μήνυμα (Εικόνα 4)

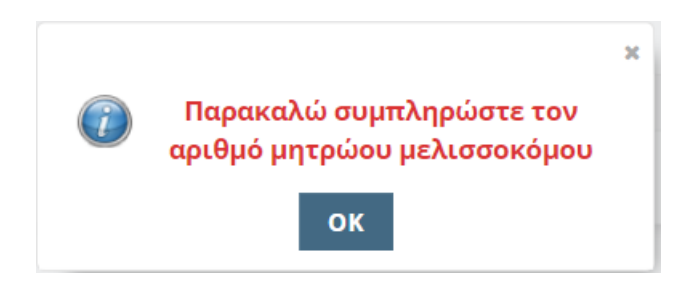

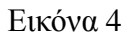

Στην περίπτωση που δεν υπάρχει μελισσοκόμος στο μητρώο με το συνδυασμό AΦM και αριθμού μητρώου ειδοποιείται επίσης με το ανάλογο μήνυμα (Εικόνα 5)

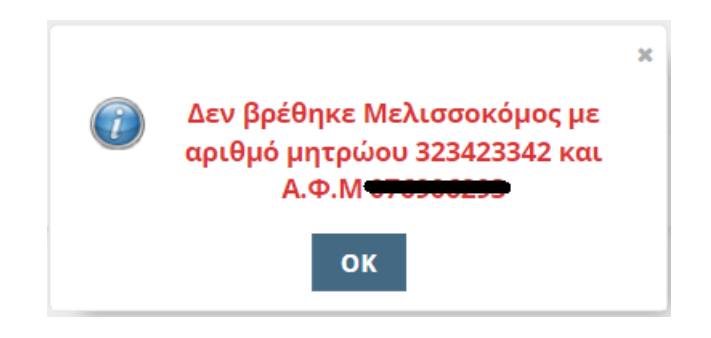

Εικόνα 5

Στην περίπτωση που έχει εισαχθεί σωστός αριθμός μελισσοκομικού μητρώου, εμφανίζονται τα στοιχεία του μελισσοκόμου τα οποία και θα πρέπει να επιβεβαιωθούν πριν να αποκτήσει ο μελισσοκόμος την δυνατότητα υποβολής ηλεκτρονικής αίτησης (Εικόνες 6 και 7)

| Στοιχεία Μελισσοκ              | κόμου                              |                           |         | 2 <sup>8</sup> - Ж            |
|--------------------------------|------------------------------------|---------------------------|---------|-------------------------------|
|                                | Παρακαλώ συμπληρώστε τ<br>Μητρώου  | τον Αριθμό Μελισσοκομικού |         |                               |
| Αρ. Μελισσοκομικού<br>Μητρώου: |                                    |                           | А.Ф.М : |                               |
|                                | Ονομα                              | Γεώργιος                  |         |                               |
|                                | Επώνυμο                            | Totavos                   |         |                               |
|                                | Πατρώνυμο                          | Χρήστος                   |         |                               |
|                                | А.Ф.М                              |                           |         |                               |
|                                | Α.Δ.Τ                              |                           |         |                               |
|                                | Έδρα                               | Κιάτου                    |         |                               |
|                                | Διεύθυνση                          | -                         |         |                               |
|                                | Τηλέφωνο                           |                           |         |                               |
|                                | Νομός                              | ΚΟΡΙΝΘΙΑΣ                 |         |                               |
|                                | Δήμος                              |                           |         |                               |
|                                | Έτος Έναρξης                       | 2019                      |         |                               |
|                                | Παραγωγική Κατεύθυνση              |                           |         |                               |
|                                | Αρ. Κυψελών                        | 30                        |         |                               |
|                                | Ημ/νία Λήξης Μελ/κου<br>Βιβλιαρίου | 13/05/2021                |         |                               |
|                                |                                    |                           |         | Επιβεβαίωση Στοιχείων Ακύρωση |

Εικόνα 6

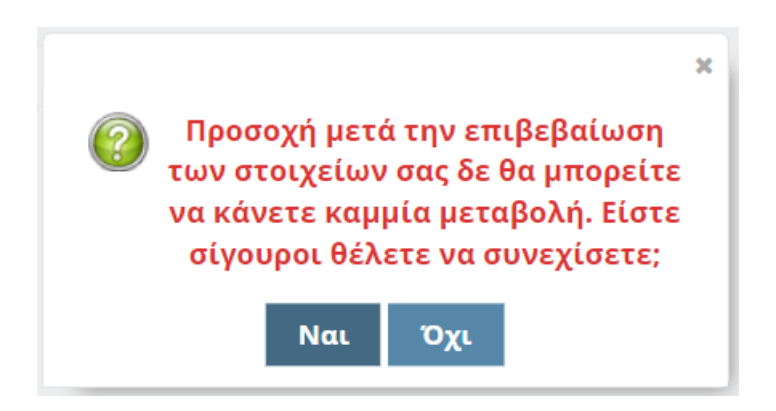

Εικόνα 7

Μετά και την επιβεβαίωση των στοιχείων του ο μελισσοκόμος βλέπει την αρχική σελίδα της εφαρμογής όπου μπορεί πλέον να καταχωρήσει ηλεκτρονική αίτηση (Εικόνα 8)

| ΕΛΛΗΝΙΚΗ ΔΗΜΟΚΡΑΤΙΑ<br>Υπουργείο Αγροτικής Ανάπτυξης και Τροφίμων                                                                                 | Πέμπτη 25/07/2019  |
|----------------------------------------------------------------------------------------------------|--------------------|
|                                                                                                    | Δημιουργία Αίτησης |
| 🔺 🔻 Στοιχεία Μελισσοκόμου                                                                                                    |                    |
| Βρέθηκαν 0 αιτήσεις                                                                                                    |                    |
| Ημ/νια Υποβολής Αριθμός Πρωτοκόλλου Παρατηρήσεις                                                                                                  | Ενέργειες          |
| Δεν υπάρχουν καταχωρήσεις                                                                                                    |                    |
|                                                                                                    |                    |
| Καλως ήλθατε στην Ψηφιακή Υπηρεσία Ηλεκτρονικής Αίτησης Μελισσοκομικο                                                                             | ύ Μητρώου.         |
| Για τηλεφωνική υποστήριξη στη χρήση της ψηφιακής υπηρεσίας, καλέστε στο κέντρ<br>εξυπηρέτησης πολιτών του Υπουργείου, στον τηλεφωνικό αριθμό 1540 | Call Center        |

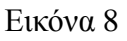

Εκτός από τη λίστα με όλες τις αιτήσεις του ο μελισσοκόμος μπορεί να δει και τα στοιχεία του, έτσι όπως είναι καταχωρημένα στο μελισσοκομικού μητρώο (Εικόνα 9).

Πατώντας το κουμπί "Δημιουργία Αίτησης" ανοίγει η οθόνη για καταχώρηση νέας αίτησης (Εικόνα 8).

Πατώντας το 🥐 ο μελισσοκόμος μπορεί να δει το εγχειρίδιο οδηγιών.

| 🛦 🛡 Στοιχεία Μελισ | σοκόμου            |                    |                                    | Δ            | ημιουργία Αίτησης |   |
|--------------------|--------------------|--------------------|------------------------------------|--------------|-------------------|---|
| ΔΑΟΚ               | ΚΟΡΙΝΘΙΑΣ          |                    |                                    |              |                   |   |
| Όνομα              | Γεώργιος           |                    | Επώνυμο                            |              |                   |   |
| Γατρώνυμο          |                    |                    | Α.Δ.Τ                              |              |                   |   |
| АФМ                | 070300222          |                    | Αρ. Μελ/κου Βιβλιαρίου             |              |                   |   |
| Έτος Έναρξης       | 2019               |                    | Παραγωγική<br>Κατεύθυνση           |              |                   |   |
| Αρ. Κυψελών        | 30                 |                    | Ημ/νια Λήξης Μελ/κου<br>Βιβλιαρίου | 13/05/2021   |                   |   |
| ΕΔΡΑ               | Κιάτου             |                    | Διεύθυνση                          |              |                   |   |
| Νομός              | ΚΟΡΙΝΘΙΑΣ          |                    | Δήμος                              |              |                   |   |
| Τηλέφωνο           |                    |                    | Περιοχή                            |              |                   |   |
| έθηκαν 0 αιτήσε    | ις                 |                    |                                    |              |                   |   |
| νια Υποβολής Αρ    | ιθμός Πρωτοκόλλου  | Παρατηρήσεις       | υν καταχωράσεις                    |              | Ενέργειες         |   |
|                    |                    | Δεν σπαρχο         |                                    |              |                   | _ |
| Καλ                | ως ήλθατε στην Ψηφ | ιακή Υπηρεσία Ηλεκ | ατρονικής Αίτησης Μελισσο          | κομικού Μητρ | ρώου.             |   |

#### Εικόνα 9

### ΠΡΟΣΘΗΚΗ ΑΙΤΗΣΗΣ

Προκειμένου να δημιουργήσετε μια καινούρια αίτηση θα πρέπει να πατήσετε το κουμπί "Δημιουργία Αίτησης" που βρίσκεται στην αρχική σελίδα της εφαρμογής (Εικόνα 9). Με το πάτημα του κουμπιού εμφανίζεται η οθόνη της εικόνας 10 και 11 όπου εκεί πλέον μπορείτε να καταχωρήσετε τα στοιχεία που επιθυμείτε και αφορούν

- Δήλωση Αριθμού Κυψελών (Περίοδος υποβολής από 01/09/2020 έως 31/12/2020)
- Δήλωση Μεταβολής Κυψελών
- Δηλώσεις Δράσεων Ενίσχυσης

- Δήλωση Αντικατάστασης Κυψελών (Περίοδος υποβολής από 24/04/2020 έως 8/06/2020).
   Οι αιτήσεις μετά τις 14/05/2020 θα έχουν ποινές
- Δήλωση Μετακίνησης Κυψελών (Περίοδος υποβολής από 28/04/2020 έως 12/06/2020).
   Οι αιτήσεις μετά τις 18/05/2020 θα έχουν ποινές

•

| 💥 Ψηφιαχές Υπηρεσίες × +                                                                                                    | - 0 ×                                    |
|----------------------------------------------------------------------------------------------------|------------------------------------------|
| ← → C ① Μη ασφαλής   10.1.3.26:8080                                                                                                    | on @ 🕁 🚳 🔒                               |
| 🗰 Εφαρμογές 🧧 τμημα ιιιι 🏭 Εφαρμογές 🔣 Στοχοθεσία 🔕 Νέα καρτέλα 🁩 Οι 189 καλύτερες ει 🧐 Ιστορικό 📝 WWW.INTRANET.M Smart Lang 🎑 mail -                                                                                                    | Αρχεία - own 🔕 Διαχείριση Χρηστώ »       |
| Στοιχεία Αίτησης Η δήλωση είναι σύμφωνα με τον ν.1599/1986 και αναφέρει ότι όλα τα δηλωθέντα στοιχεία είναι αληθή, τηρούν τις υποχρεώσεις που απορρέουν από την εθνική και την ενωσιακή νομοθεσία και δεν έχει υποβληθεί αίτηση για ένταξ αντίστοιχη δράση σε άλλο Εθνικό ή Κοινοτικό πρόγραμμα ενίσχυσης | υμοί Αποσύνδεση                          |
| Α. Δήλωση Αριθμού Κυψελών (Περίοδος υποβολής από 01/09/2020 έως 31/12/2020)                                                                                                    |                                          |
| Χρ. κύψελων         Πμ/νία Δηλωσης         04/05/2020         ΞΞ           Συνολική Παραγωγή<br>Μελιού         Κιλά Έτος         Ψ                                                                                                    |                                          |
| Είμαι μόνιμος κάτοικος στα Μικρά Νησιά Αιγαίου Πελάγους, τα μελισσοσμήνη είναι μονίμως εγκατεστημένα α<br>αυτά και επιθυμώ να συμμετέχω στο πρόγραμμα ενίσχυσης των Μικρών Νησιών Αιγαίου Πελάγους                                                                                                    | 36                                       |
| # 🔎 Πληκτρολογήστε εδώ για αναζήτηση 🛛 🛱 🤤 📰 💼 🕋 🥼 🗋 🥥 🦸 🐼 🐼                                                                                                    | へ (小))ENG 4:54 µµ<br>4/5/2020 <b>早</b> 1 |

Εικόνα 10

| 💥 Ψηφιακές Υπηρεσίες 🗙 +                                                                                                    | - 0                     | ×  |
|----------------------------------------------------------------------------------------------------|-------------------------|----|
| ← → C ③ Μη ασφαλής   10.1.3.26:8080                                                                                                    | ञ २ 🕁 🚷                 | 0  |
| 🔢 Εφαρμογές 🔋 τμημα ιιιι 🔢 Εφαρμογές 🔯 Στοχοθεσία. 📀 Νέα καρτέλα 👩 Οι 189 καλύτερες ει 🚯 Ιστορικό 🕎 WWW.INTRANET.M 🤅 Smart Lang 🕵 mail - Αρχεία - | own 🔇 Διαχείριση Χρηστώ | ** |
| Entropy umpering      Entropy umpering <p< td=""><td>45 PH</td><td></td></p<>                                                                     | 45 PH                   |    |
|                                                                                                    | 4/5/2020                | 1  |

| ¥ Ψηφιακές Υπηρεσίες 🗙 +                                                                                                    | - 1                        | ٥       | ×  |
|----------------------------------------------------------------------------------------------------|----------------------------|---------|----|
| ← → C ① Μη ασφαλής   10.1.3.26:8080                                                                                                    | on Q ☆                     | ٢       | 0  |
| 🏢 Εφαρμογές 📙 τμημα ແແ 🏢 Εφαρμογές 💹 Στοχοθεσία 🔕 Νέα καρτέλα 👩 Οι 189 καλύτερες ει 🧐 Ιστορικό 📝 WWW.INTRANET.M 🛛 Smart Lang 🚨 mail - Αρχεία - own | 🔕 Διαχείριση Χρηστ         | τώ      | >> |
| Επιλογή υπηρεσίας                                                                                                    |                            |         |    |
| Παρατηρήσεις<br>Σχετικά Έγγραφα Κονίνα Έγγραφο V 💽 💥 Μεταφόρτωση αρχείου Δεν έχουν επισυναφθεί αρχεία                                              |                            |         |    |
| 🜐 🔎 Πληκτρολογήστε εδώ για αναζήτηση 🛛 🗮 🧧 🔚 👜 🔒 🕋 🐗 🗋 🥥 🦃 🧐 🔯 👰                                                                                   | へ d)) ENG 5:01 μ<br>4/5/20 | μ<br>20 | 1  |

#### Εικόνα 11

Κατά την καταχώρηση μιας ηλεκτρονικής αίτησης ο μελισσοκόμος μπορεί να προσθέσει μετακινήσεις κυψελών (πατώντας το κουμπί "Προσθήκη Μετακίνησης Κυψελών" - Εικόνες 11,12,13,14), τις οποίες μπορεί να επεξεργαστεί και να διαγράψει μέχρι την οριστικοποίηση της αίτησης. Τις μετακινήσεις αυτές τις βλέπει με τη μορφή λίστας (Εικόνα 13)

| φαρμονές 📃 τμημα μιι 🎹 Εφαρμονές | ···<br>🕅 Στοχοθεσία 🕜 Νέα καρτ             | τέλα 👩 Οι 189 καλύτερ                     | ες ει 🔊 Ιστορικό | www.i  | JTRANET.M., Smart Lan                                                 | a 🔝 mail - Aox | εία - own 🚱 Διαχείριση Χρηστώ |
|----------------------------------|--------------------------------------------|-------------------------------------------|------------------|--------|-----------------------------------------------------------------------|----------------|-------------------------------|
|                                  | πιλογή υπηρεσίας                           | D                                         |                  |        | -                                                                     |                |                               |
|                                  |                                            |                                           |                  | Нλεκτρ | ονική Αίτηση Μελισσοκομικού /<br><u>Αλλανή ΑΦΜ</u> Ονομα χρήστη: uphl | Αποσύνδεση     |                               |
|                                  |                                            | Στοιχεία Μετακίν                          | νησης            | e x    |                                                                       |                |                               |
|                                  | Αιτούμενος Αρ.<br>Κυψελών                  | Περιφερειακή *<br>Ενότητα                 | ΑΙΤΩΛΟΑΚΑΡΝΑΝΙΑΣ |        |                                                                       |                |                               |
|                                  | <ul> <li>Γ2. Δήλωση Μετακίνησης</li> </ul> | Δήμος *<br>Δημοτικό *<br>Διαμέρισμα       | ٥                |        | )). Οι αιτήσεις μετά τις                                              |                |                               |
|                                  | 18/05/2020 80 82000 801080                 | Περιοχή *<br>Μετακινούμενα *              | 0                |        | ετακίνησης Κυψελών                                                    |                |                               |
|                                  | Περιφ.<br>Ενότητα Δήμος                    | Μελίσσια<br>Ημερομηνία Άφιξης *           | <b>m</b>         |        | Ανθοφορία ή<br>μελιτοέχριση                                           |                |                               |
|                                  |                                            | Ημερομηνια *<br>Αναχώρησης<br>Ανθοφορία ή |                  |        |                                                                       |                |                               |
|                                  |                                            | μελιτοέκριση                              | q                | •      |                                                                       |                |                               |

Εικόνα 12

|                |                    |         |                   |            |            | Εισαγωγή Μετακίνησης Κυψελών |
|----------------|--------------------|---------|-------------------|------------|------------|------------------------------|
| Περιφ. Ενότητα | Δήμος              | Περιοχή | Μετακ/να Μελίσσια | Άφιξη      | Αναχώρηση  |                              |
| ΛΑΥΡΕΩΤΙΚΗΣ    | ΑΝΑΤΟΛΙΚΗΣ ΑΤΤΙΚΗΣ | test    | 30                | 04/06/2019 | 18/07/2019 | <b>Z</b>                     |
| ΛΑΥΡΕΩΤΙΚΗΣ    | ΑΝΑΤΟΛΙΚΗΣ ΑΤΤΙΚΗΣ | test    | 20                | 18/07/2019 | 31/07/2019 | 2                            |
| ≪ < 1 /1 >     | ·                  |         |                   |            |            |                              |

Εικόνα 13

| μ.  | ηφιακές Υπη | ρεσίες      | × +                |                                                       |                                                                                                    |                                                                                                    |                                                                                           |                                                                                         |                                                                                                    |                     |        | -          | ٥    | ×  |
|-----|-------------|-------------|--------------------|-------------------------------------------------------|----------------------------------------------------------------------------------------------------|----------------------------------------------------------------------------------------------------|-------------------------------------------------------------------------------------------|-----------------------------------------------------------------------------------------|----------------------------------------------------------------------------------------------------|---------------------|--------|------------|------|----|
| ← - | C C         | Ο Μη ασφο   | αλής   10.1.3.26:8 | 3080                                                  |                                                                                                    |                                                                                                    |                                                                                           |                                                                                         |                                                                                                    |                     | 0-7    | Q 1        | 0    | 0  |
| Εφ  | αρμογές     | 📙 τμημα ແιι | Εφαρμογές          | 🕅 Στοχοθεσία 🔇                                        | Νέα καρτέλα                                                                                                    | 👩 Οι 189 καλύτερες ει                                                                                                    | . Ιστορικό                                                                                | WWW.INTRANET.M                                                                          | Smart Lang                                                                                                    | mail - Αρχεία - own | Ο Διαχ | είριση Χρι | ιστώ | >> |
|     |             |             |                    | Επινλογή υπηρεσίας<br>Παρατηρήσεις<br>Σχετικά Έγγραφα | ο<br>Κανένα Έγγραφο<br>Ο Προκειμένου να<br>την ένδειξη Επιλ<br>Ο Προκειμένου να<br>την ένδειξη Επιλ<br>Ο Προκειμένου να<br>την ένδειξη Επιλ<br>Ο Προκειμένου να<br>την ένδειξη Επιλ | α μεταφορτώσετε ένα άγγ<br>το δείτε τα έγγραφα που έγ<br>έξτε Έγγραφο<br>το δείτε το άγγραφα αποι έγ<br>έξτε το άγγραφα από τη λί<br>το διαγράψετε ένα άγγραφ<br>κάκκινο χ | Μεταφόρτωση<br>ραφο πατήστε το<br>(ουν μεταφορτωβ<br>έγγραφο και να τ<br>ο, πορακαλώ επιλ | <ul> <li>Ηλεκτρονική Αίτηση Μεί<br/><ul> <li>Ηλεκτρονική Αίτηση Μεί</li></ul></li></ul> | ιυσοοκομικού Μητρώ<br>μα χρίση: υρι Απορύ<br>ναφθεί αρχεία<br>α δίπλα από<br>τοτή σας,<br>κα<br>κα και πατήστε |                     |        | 5.00       |      |    |
|     |             | προλογηστ   | ε εοω για αναςι    | Ittlou Et                                             |                                                                                                    |                                                                                                    |                                                                                           |                                                                                         |                                                                                                    | 68                  |        | 4/5,       | 2020 | 1  |

(Εικόνα 14)

Ο μελισσοκόμος μπορεί να γράφει κάποιες παρατηρήσεις αλλά και να μεταφορτώσει να δει η να διαγράψει έγγραφα που σχετίζονται με την αίτηση ι (Εικόνα 14).

Τέλος πατώντας το κουμπί "Οριστικοποίηση αίτησης" ο μελισσοκόμος ενημερώνεται για το γεγονός ότι δεν υπάρχει δυνατότητα επεξεργασίας της αίτησής του (Εικόνα 15).

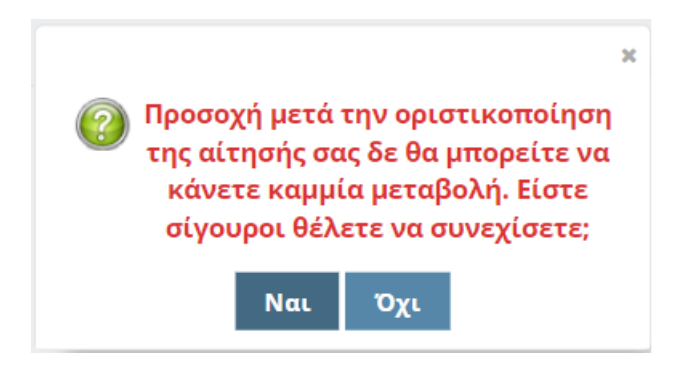

Εικόνα 15

Πλέον στην αρχική σελίδα ο μελισσοκόμος μπορεί να δει τις αιτήσεις που καταχωρεί σε λίστα . Για τις οριστικοποιημένες αιτήσεις έχει τη δυνατότητα μόνο προβολής και εκτύπωσης (Εικόνα 16 )

| ΕΛΛΗΙ<br>Υπουρ                | ΝΙΚΗ ΔΗΜΟΚΡΑΤΙΑ<br>ογείο Αγροτικής Ανάπτυξης και Τροφίμων                           | Πέμπτη 25/07/2019                                                                         |
|-------------------------------|-------------------------------------------------------------------------------------|-------------------------------------------------------------------------------------------|
|                               |                                                                                     | Δημιουργία Αίτησης                                                                        |
| — ▲ ▼ Στοιχεί                 | α Μελισσοκόμου                                                                      |                                                                                           |
| Βρεθηκε Ται<br>Ημ/νια Υποβολή | ς Αριθμός Πρωτοκόλλου                                                               | Παρατηρήσεις                                                                              |
| 25/07/2019                    | 1832487232754                                                                       | <b>Ενέργ</b><br>Προβολή Αίτησης                                                           |
|                               | Καλως ήλθατε στην Ψηφιακή Υπηρεσία Καταχώ                                           | Εκτύπωση Αίτηση<br>ο <b>ησης Ηλεκτρονικής Αίτησης Μελισσοκομικού Ι<sub>ΜΠ</sub>ιρωσο.</b> |
| ια τηλεφωνικ<br>ξυπηρέτησηα   | κή υποστήριξη στη χρήση της ψηφιακής υπ<br>; πολιτών του Υπουργείου, στον τηλεφωνικ | ηρεσίας, καλέστε στο κέντρο<br>ό αριθμό 1540                                              |

Εικόνα 16